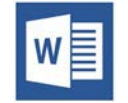

# **TWORZENIE DOSTĘPNYCH DOKUMENTÓW W PROGRAMIE** MICROSOFT WORD 2016 (WINDOWS)

Style

Obrazy Obrazy Kształty

abela

### Sekcie i nagłówki

Dziel dokument sekcje i oznaczaj je nagłówkami za pomocą stylów Worda. Zwiększysz dostępność dla każdego i ułatwisz nawigowanie po dokumencie użytkownikom czytników ekranu.

- 1. Rozpocznij nowy wiersz lub wybierz tekst, aby utworzyć nagłówek.
- 2. Otwórz karte Narzedzia główne i wybierz odpowiedni nagłówek w panelu Style.
- 3. Nagłówki 1, 2 lub 3 można też przypisać za pomocą skrótów klawiaturowych odpowiednio Ctrl + Alt + 1, 2 lub 3.

| Odwołania Koresp  | ondencja   | Recenzja V | Vidok Porr | loc Gramm  | harly ACRC | )BAI  |
|-------------------|------------|------------|------------|------------|------------|-------|
| ≂-   🖅 🗾   Au   ¶ | AaBbCcD    | AaBbCcD    | AaBbCcD    | AaBbCcD    | AaBbCcD    | AaB   |
| ≣ 📜 - 🖄 - 🖽 -     | ¶ Akapit z | 1 Bez odst | ¶ Nagłów   | ¶ Normalny | ¶ Table Pa | ¶ Tek |

Akapit E.

## Listv

Używaj prawdziwych list punktowanych, by wskazać grupy elementów, lub numerowanych, by wskazać sekwencję kroków.

- 1. Zaznacz wiersze z wykazem.
- 2. Otwórz kartę Narzędzia główne.
- 3 W sekcji Akapit wybierz ikonę Punktory albo ikonę Numerowanie.

|             | Narzędzia główne          | Dewel     | oper W   | stawianie                 | Projektowa                 | anie Układ | Odwołania                   |
|-------------|---------------------------|-----------|----------|---------------------------|----------------------------|------------|-----------------------------|
| X           | Wytnij                    | Book Anti | qua - 10 | - A A                     | Aa 🗸 🍖                     |            |                             |
| 1<br>1<br>1 | Kopiuj<br>Malarz formatów | BIU       | ∗abe X₂  | <b>x</b> <sup>2</sup> A - | <sup>ab</sup> - <u>A</u> - |            | =   <b>1</b> = -   <u>A</u> |
| S           | chowek 🗔                  |           | Czcio    | nka                       | E.                         |            | Akapit                      |

# Tabele danvch

Dostępne tabele potrzebują prostej struktury oraz nagłówków kolumn, aby pomóc użytkownikom czytników ekranu.

- 1. Wybierz karte Wstawianie, a potem Tabela > Wstawianie tabeli.
- 2 Aby dodać nagłówki w pierwszym Strona Pusta Podział tytułowa - strona strony wierszu wybierz kartę Narzędzia

#### tabel > Układ i zaznacz opcję Powtórz wiersze nagłówka.

|        |              | -      |                  | Narzędzia     |                        |                      |              |                           | •                    |
|--------|--------------|--------|------------------|---------------|------------------------|----------------------|--------------|---------------------------|----------------------|
| Widok  | Pomoc        | Gramma | arly ACROBAT     | Projektowanie | Układ                  | Pow                  | viedz mi, co | chcesz zrob               |                      |
| 🚺 Wysi | okość: 0,47  | cm 🕻   | E Rozłóż wiersze |               | A                      |                      | ₹↓ (         | B                         |                      |
| 🔜 Szen | okość: 8,68  | cm 🕻   | 🗄 Rozłóż kolumn  |               | Kierunek M<br>tekstu I | farginesy<br>komórki | Sortuj Pow   | rtórz wiersze<br>nagłówka | Konwertu<br>na tekst |
| Re     | ozmiar komór | rki    |                  | rs w          | yrównanie              |                      | -            | Dan                       | e                    |

będą zapewniać niezbędnych informacji o dostępności.

### Teksty alternatywne

Obrazy mogą mieć odpowiedni tekst alternatywny w programie Word. Tekst alternatywny jest czytany przez czytniki ekranu w pliku Word i powinien pozostać niezmieniony podczas eksportowania do formatu HTML lub PDF.

Formatowanie obrazu

TU TEKST ALTERNATYWNY

🏷 🗋 🖬 🖾

Pole tekstow

Tekst alternaty

- 1. Zaznacz obraz i wybierz z menu kontekstowego opcję Formatuj obraz. Pojawi się okno dialogowe.
- 2. Zaznacz ikonę Układ i właściwości i wybierz opcie Tekst alternatywny.
- 3. Wpisz tekst alternatywny w polu Opis (nie w polu Tytuł).

#### Kolumny

Zawsze używaj "prawdziwych" kolumn. Nie twórz kolumn klawiszem Tab

- 1. Wybierz kartę Układ na wstążce.
- 2. W sekcji Ustawienia strony wybierz opcję Kolumny.
- Wybierz liczbę kolumn. 3.

| Plik      | Narzędzi   | a główne  | Dewelope                | r Wstawianie                                                           | P | rojektowanie                         | Układ                | c              | )dw |
|-----------|------------|-----------|-------------------------|------------------------------------------------------------------------|---|--------------------------------------|----------------------|----------------|-----|
| /arginesy | Orientacja | Rozmiar k | Columny bc <sup>2</sup> | Znaki podziału <del>-</del><br>Numery wierszy -<br>Dzielenie wyrazów - | • | Wcięcie<br>Ĵ Z lewej:<br>Ŝ Z prawej: | 0,21 cm<br>0 cm<br>A | ¢<br>¢<br>kapi | Od: |

### Hiperłacza

Word automatycznie tworzy hiperłącza, gdy użytkownik wklei na stronę pełny URL. Mogą one nie mieć sensu dla użytkowników czytników ekranu, więc upewnij się, że tekst linku jest znaczący i zrozumiały dla człowieka.

- 1. Zaznacz hiperłącze, kliknij prawym przyciskiem myszy i wybierz Hiperłącze lub wciśnij Ctrl + k.
- 2. Zmień tekst w polu Tekst do wyświetlenia, aby uzyskać bardziej znaczący opis.

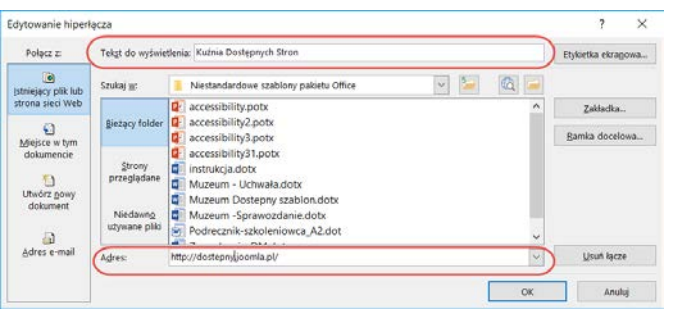

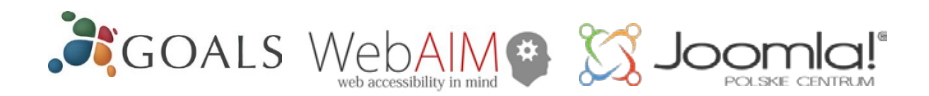

### Osadzaj objekty w porzadku dokumentu

Gdy obrazy, wykresy i inne elementy wstawiane są domyślnie, stają się obiektem "śródliniowym" i zachowują swoją pozycję na stronie względem znaku w tekście. Dzięki temu czytnik ekranu może odczytać alternatywną treść obiektu, gdy użytkownik przenosi fokus klawiatury na tę pozycję. Aby osadzić obraz lub obiekt w porzadku dokumentu:

- 1. Zaznacz obiekt (rysunek, wykres)
- 2. Przeidź do pozycii menu: Układ
- 3. Wybierz Położenie w sekcii Rozmieszczanie
- 4. Wybierz opcję Równo z tekstem.

| Odwołania    | Koresponder | icja Rece      | nzja               | Widok                  | Pomoc                | Grammarly              | ACROBAT      |
|--------------|-------------|----------------|--------------------|------------------------|----------------------|------------------------|--------------|
| Odstępy      | <b>a</b>    |                |                    |                        |                      |                        | 📮 Wyrównaj 🗸 |
| ↓ = Powyżej: | 0 pkt 👙     | Położenie<br>• | Zawijaj<br>tekst • | Przesuń do<br>przodu • | Przesuń<br>do tyłu - | Okienko<br>zaznaczenia | 2 Obróć -    |
| pit          | 5           | Równo z        | teksten            | n                      | czar                 | ie                     |              |

#### Inne zasady

#### Zawartość

- Oznacz jezyk dokumentu i części. ٠
- Pisz prosto krótkimi zdaniami.
- Wyjaśniaj znaczenie akronimów i skrótów.
- Nie dziel wyrazów automatycznie.
- Unikaj używania obrazów tekstu.
  - Zapewnij spis treści dla długich dokumentów.

#### Wyglad:

- Zadbaj o wystarczający rozmiar czcionki około 12 punktów.
- Zapewnij odpowiedni kontrast.
- Nie używaj koloru jako jedynego sposobu przekazania znaczenia. ٠
- Stosuj wystarczające odstępy w tekście.

### Sprawdź dostepność

Word oferuje funkcję "Sprawdź ułatwienia dostępu", która rozpoznaje problemy z dostępnością.

- 1. Wybierz Plik > Informacje > Wyszukaj problemy > Sprawdź ułatwienia dostępu.
- 2. Wybierz konkretny problem, aby wyświetlić Dodatkowe informacje.
- Wykonaj podane czynności, aby 3. naprawić lub poprawić zawartość.

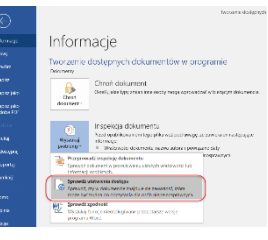

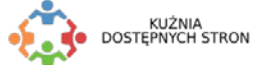

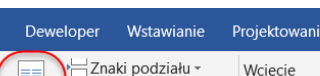